# Vejledning til brug af sundhedsprofilen på Nordjysk Dataplatform

Siden tilgås via <u>www.rn.dk/sundhedsprofildata</u>. Her findes en menu, med links til forskellige emner i sundhedsprofilen, dokumentation mv.

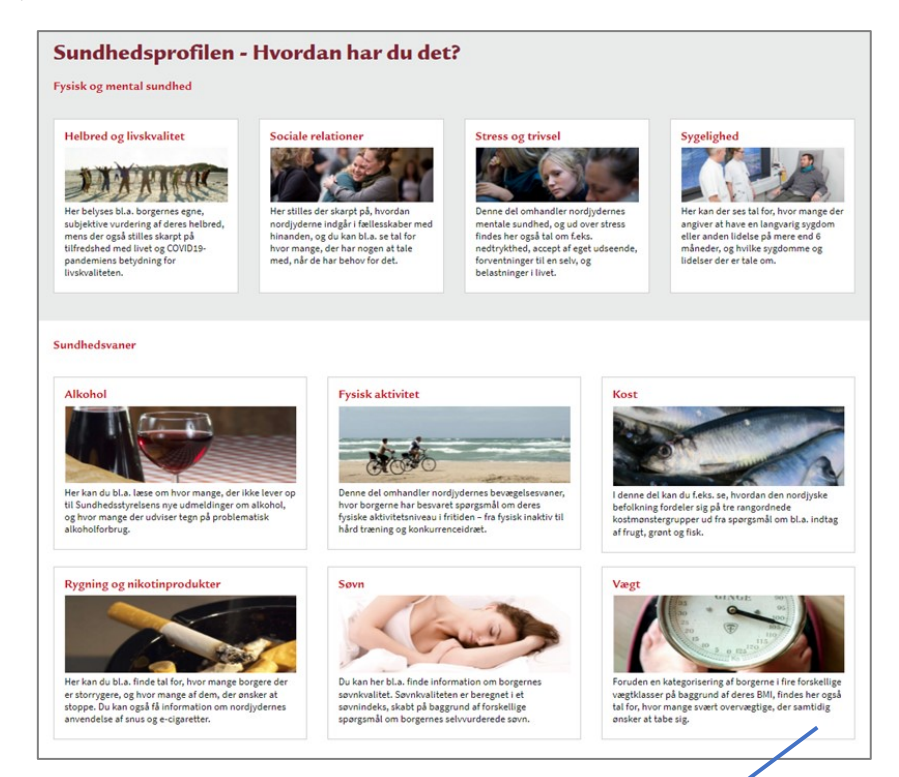

Emnevalg foretages ved at klikke på det emne man ønsker at se tal for.

Efter emnevalg kommer følgende side med datavisning:

| Region Nordjylland                                   |           |                                         |             | Væç              | jt                                                                                                    |                                  | Tilbage til Sundl                                   | hedsprof |  |  |
|------------------------------------------------------|-----------|-----------------------------------------|-------------|------------------|----------------------------------------------------------------------------------------------------|----------------------------------|-----------------------------------------------------|----------|--|--|
| Her kan du afgrænse data på forskellige<br>parametre | Væg       | t                                       |             |                  |                                                                                                    |                                  | HVORDAN<br>HAR DU DET?                              | ۲        |  |  |
| Vælg år                                              |           | Sva                                     | er overvægt | Svær overværdt k | an udoare en sundhedsrisiko for                                                                                                    | den enkelte, for eksemnel i forn | a forhøjet risiko for følgesvarlamme som diabetes.2 | on kræft |  |  |
| Vælg køn                                             |           | Personer med et BMI på 30 eller derover |             |                  | оне оте тад кан води с и вланскатало от сететлене, от скленирет то п и то пурстыко от лирезудолник зот ширекси у од клан<br>(1, 2).            |                                  |                                                     |          |  |  |
| Vælg aldersgruppe                                    |           | •                                       |             |                  | BMI beregnes på deltagernes rapporterede højde og vægt, og bruges til at kategorisere deltagerne i fire vægtklasser.                           |                                  |                                                     |          |  |  |
| Vælg kommune                                         |           |                                         | Antal       | BMI beregnes so  | BMI beregnes som vægten i kilo divideret med kvadratet på højden i meter (kg/m2). Eksempelvis 65 / (1,60 x 1,60) = BMI = 25,39.                |                                  |                                                     |          |  |  |
| Valauddannalea                                       |           | 90.800<br>Procent<br>21%                |             |                  | - Underwegt: BMI mindre end 18,5<br>- Normal overvægt: BMI mellem 18,5 og mindre end 25                                                        |                                  |                                                     |          |  |  |
| ring anadilitiese                                    |           |                                         |             |                  |                                                                                                    |                                  |                                                     |          |  |  |
| Vælg erhvervsstatus                                  |           |                                         |             |                  | - Moderat overvægt: BMI mellem 25 og mindre end 30<br>- Svær overvægt: BMI 30 eller derover                                                    |                                  |                                                     |          |  |  |
| Vælg samlivsstatus                                   |           |                                         |             |                  |                                                                                                    |                                  |                                                     |          |  |  |
| Sygdom                                               |           |                                         |             |                  | BMI skal altid anvendes med forsigtighed, bl.a. fordi BMI ikke tager hølde for fordelingen af fedt og muskler. For eksempel er fedtfordelingen |                                  |                                                     |          |  |  |
| Antal specifikke sygdomme                            |           |                                         |             |                  | typisk forskellig hos yngre og ældre mennesker, ligesom højde kan have betydning for en persons BMI (2).                                       |                                  |                                                     |          |  |  |
| Fjern alle valg                                      | Gruppe    | eringer                                 |             |                  |                                                                                                    |                                  |                                                     |          |  |  |
| Valgte filtre                                        | Køn og al | der                                     | Uddannelse  | Erhvervsstatus   | Samlivsstatus                                                                                                    | Kommune                          | År                                                  |          |  |  |
| r: 2021                                              | [Køn] Q   |                                         | Values      |                  |                                                                                                    |                                  |                                                     |          |  |  |
| Idersgrupper: Alle<br>øn: Alle                       | Aldersgru | Aldersgruppe Q                          |             |                  |                                                                                                    |                                  |                                                     |          |  |  |
| Iddannelse: Alle                                     |           |                                         | Antal       |                  | Procent                                                                                                    |                                  | Procent bar                                         |          |  |  |
| amlivsstatus: Alle                                   | Kvinde    | 16-24 år                                |             | 2.300            | )                                                                                                    | 9%                               |                                                     |          |  |  |
| ommune: Alle                                         |           | 25-34 år                                |             | 7.600            | )                                                                                                    | 25%                              |                                                     |          |  |  |
|                                                      |           | 35-44 år                                |             | 7.300            | )                                                                                                    | 27%                              |                                                     |          |  |  |
|                                                      |           | 40 0 4 5 -                              |             | 0.001            |                                                                                                    | (5.78.64                         |                                                     |          |  |  |

#### Venstre bjælkemenu:

## **Region Nordjylland**

Her kan du afgrænse data på forskellige parametre

| Vælgår                    |
|---------------------------|
| Vælg køn                  |
| Vælg aldersgruppe         |
| Vælg kommune              |
| Vælg uddannelse           |
| Vælg erhvervsstatus       |
| Vælg samlivsstatus        |
| Sygdom                    |
| Antal specifikke sygdomme |
|                           |
| Fjern alle valg           |
| Valgte filtre             |

År: 2021 Aldersgrupper: Alle Køn: Alle Uddannelse: Alle Erhvervsstatus: Alle Samlivsstatus: Alle Kommune: Alle Her kan visningerne afgrænses på en række baggrundsvariable. De forskellige afgrænsninger kan kombineres, så der for eksempel præsenteres data for kvinder på 16-24 år, eller personer med en bestemt sygdom. Der kan ligeledes vælges flere grupper af samme variabel ad gangen – fx flere aldersgrupper. For at øge den statistiske sikkerhed vises kun tal for analysegrupper på 100 svarpersoner i sundhedsprofilundersøgelsen.

Ved at trykke på denne knap nulstilles de valgte afgrænsninger

Tekstboksen viser de til enhver tid valgte afgrænsninger. I dette eksempel præsenteres tal for alle nordjyder i 2021

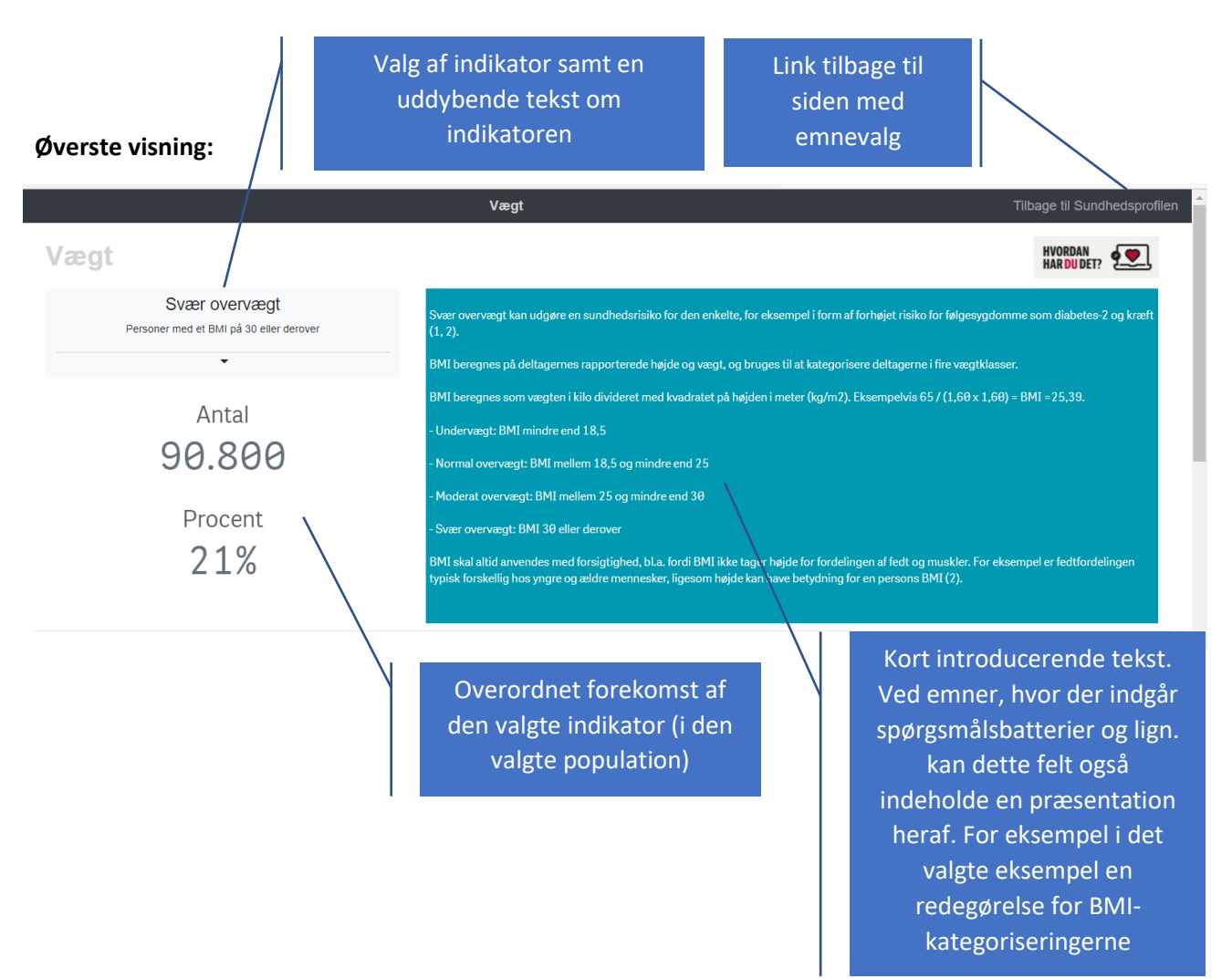

## Midterste visning 1:

Tabellen viser forekomsten af den valgte indikator fordelt på en række baggrundsvariable: Køn og alder, uddannelse, erhvervsstatus, samlivsstatus, kommune og år.

| Køn og al | lder            | Uddannelse                                       | Erhvervsstatus                                       | Samlivsstatus        | Kommune                                        | År                                               |                   |
|-----------|-----------------|--------------------------------------------------|------------------------------------------------------|----------------------|------------------------------------------------|--------------------------------------------------|-------------------|
| [Køn] Q   |                 | Values                                           |                                                      |                      |                                                |                                                  |                   |
| Aldersgr  | uppe Q          |                                                  |                                                      |                      |                                                |                                                  |                   |
|           |                 | Antal                                            | På disso knapp                                       | or vælges hvilken    |                                                | Procent har                                      |                   |
|           |                 | Antai                                            | Pa disse kilapp                                      | er væiges rivirkeri  |                                                | Procencida                                       |                   |
| inde      | 16-24 år        |                                                  | haggrun                                              | dsvariahel           | 9%                                             |                                                  |                   |
|           | 25-34 år        |                                                  | buggi un                                             | asvariabei           | 25%                                            |                                                  |                   |
|           | 35-44 år        |                                                  | forekomsterr                                         | he skal vises for    | 27%                                            |                                                  |                   |
|           | 45-54 år        |                                                  |                                                      |                      | 27%                                            |                                                  |                   |
|           | 55-64 år        | 1                                                |                                                      |                      | 23%                                            |                                                  |                   |
|           | 65-74 år        |                                                  | 6.700                                                |                      | 21%                                            |                                                  |                   |
|           | 75+             |                                                  | 4.300                                                |                      | 16%                                            |                                                  |                   |
| Mand      | 16-24 år        |                                                  | 2.000                                                |                      | 8%                                             |                                                  |                   |
|           | 25-34 ar        |                                                  | 5.300                                                |                      | 19%                                            |                                                  |                   |
|           | 35-44 ar        |                                                  | 6.700                                                |                      | 23%                                            |                                                  |                   |
|           | 40-04 ar        |                                                  | 9.100                                                |                      | 27%                                            |                                                  |                   |
|           | 55-64 dr        |                                                  | 9.700                                                |                      | 20%                                            |                                                  |                   |
|           | 00-74 di        |                                                  | 6.000                                                |                      | 23/0                                           |                                                  |                   |
|           |                 |                                                  |                                                      |                      | /                                              | ~                                                |                   |
|           |                 |                                                  |                                                      | /                    |                                                |                                                  | Eksporter til exc |
|           | Farve<br>a<br>t | kodningen an<br>afvigelser og e<br>ekstboksen ur | giver signifikante<br>r beskrevet i<br>nder tabellen | Her<br>ekspc<br>inde | kan den akt<br>orteres til Ex<br>holder ligele | uelle visning<br>cel. Eksporten<br>edes en tekst |                   |

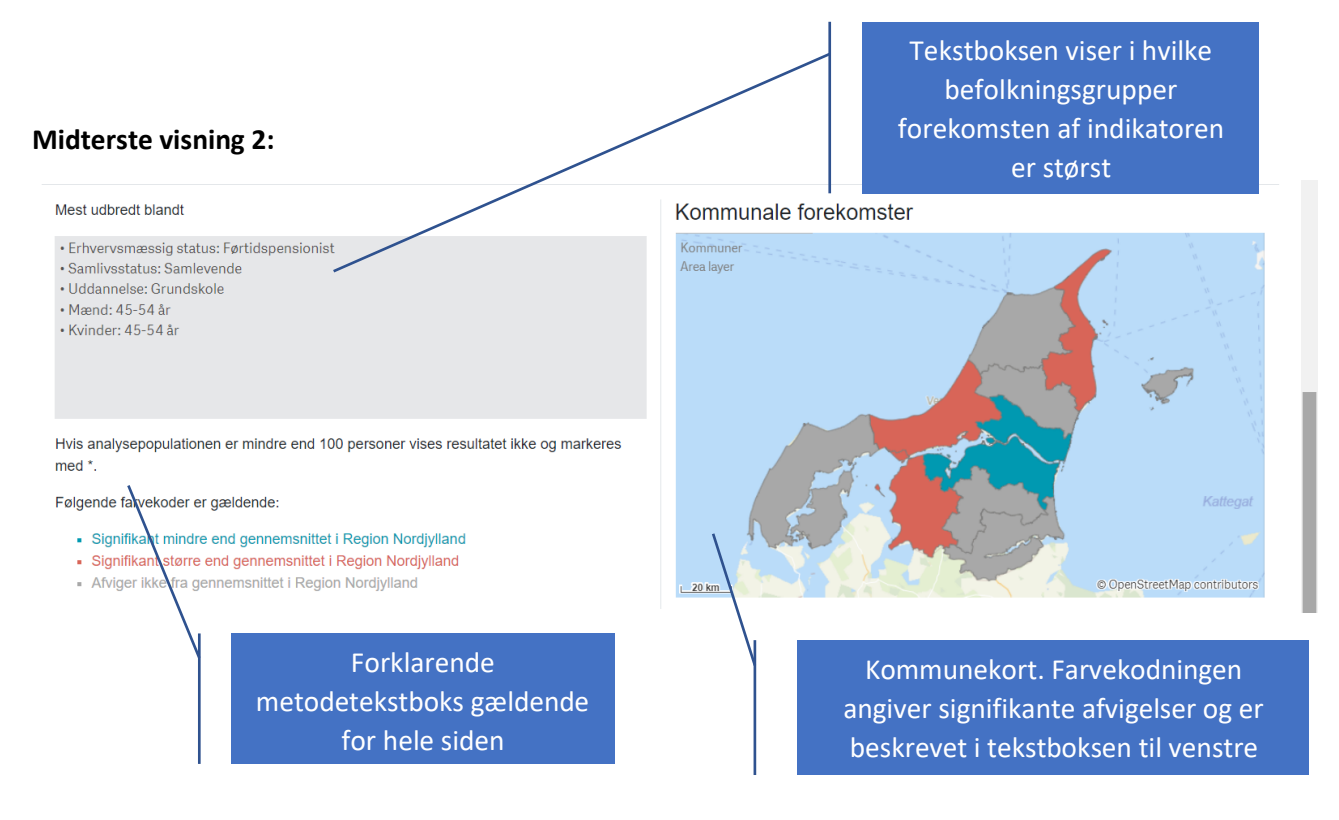

## Nederste visning:

Grafen viser udviklingen for den valgte indikator hen over de fire sundhedsprofilundersøgelser

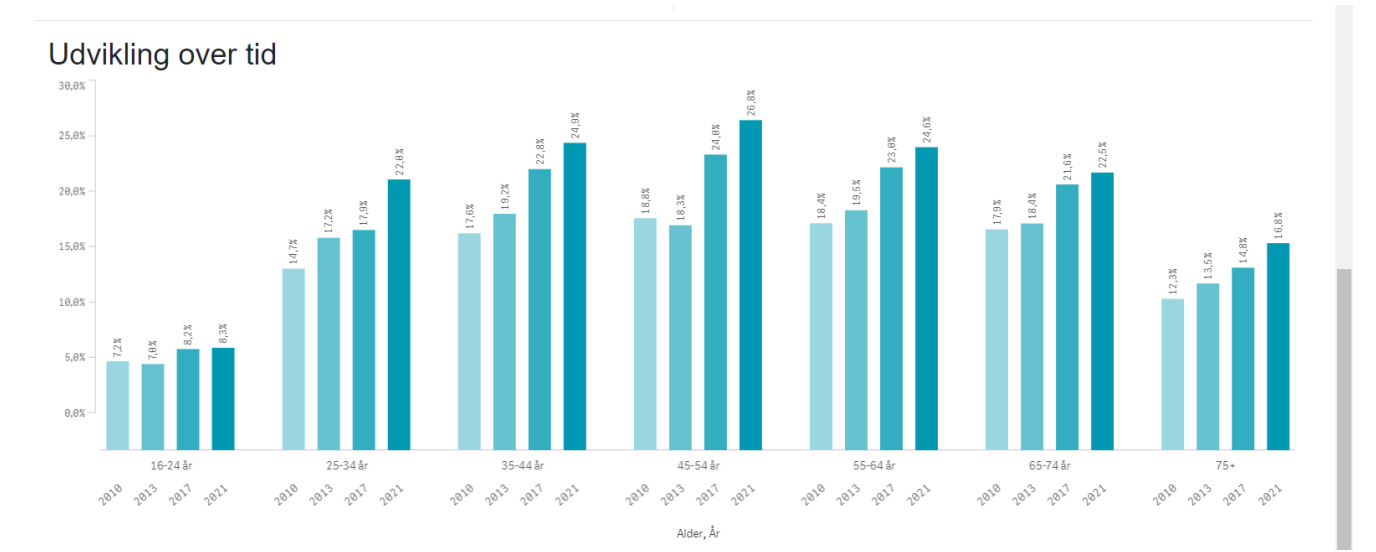